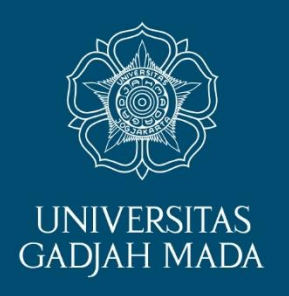

# SETTING KORMANIT KKN-PPM TAHUN 2025

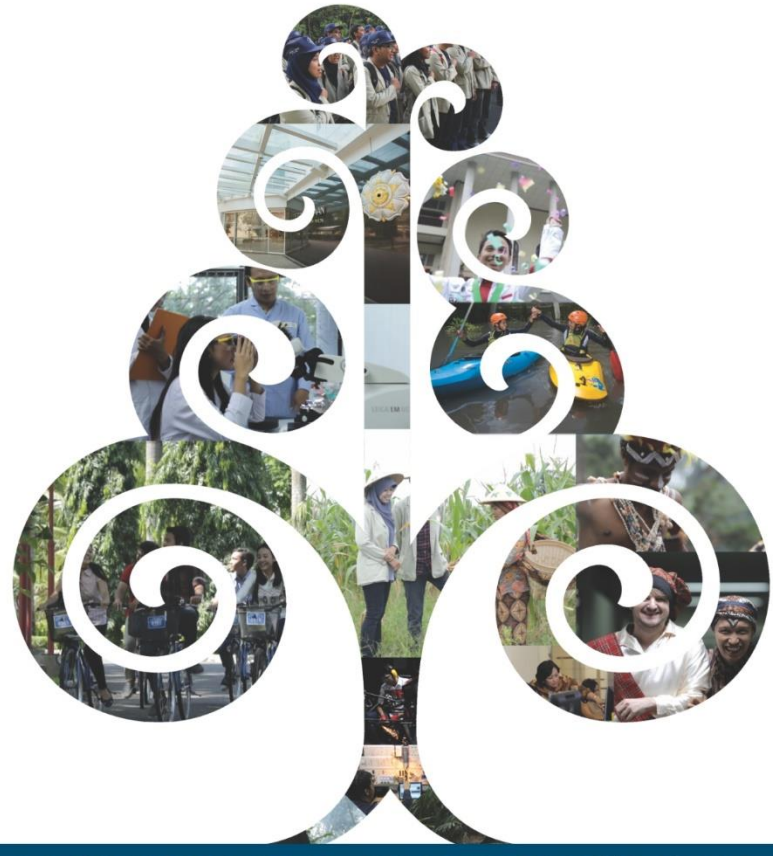

DIREKTORAT PENGABDIAN KEPADA MASYARAKAT UNIVERSITAS GADJAH MADA

LOCALLY ROOTED, GLOBALLY RESPECTED

1. DPL login simaster.ugm.ac.id menggunakan username dan password email UGM

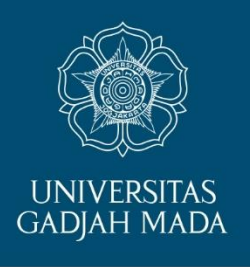

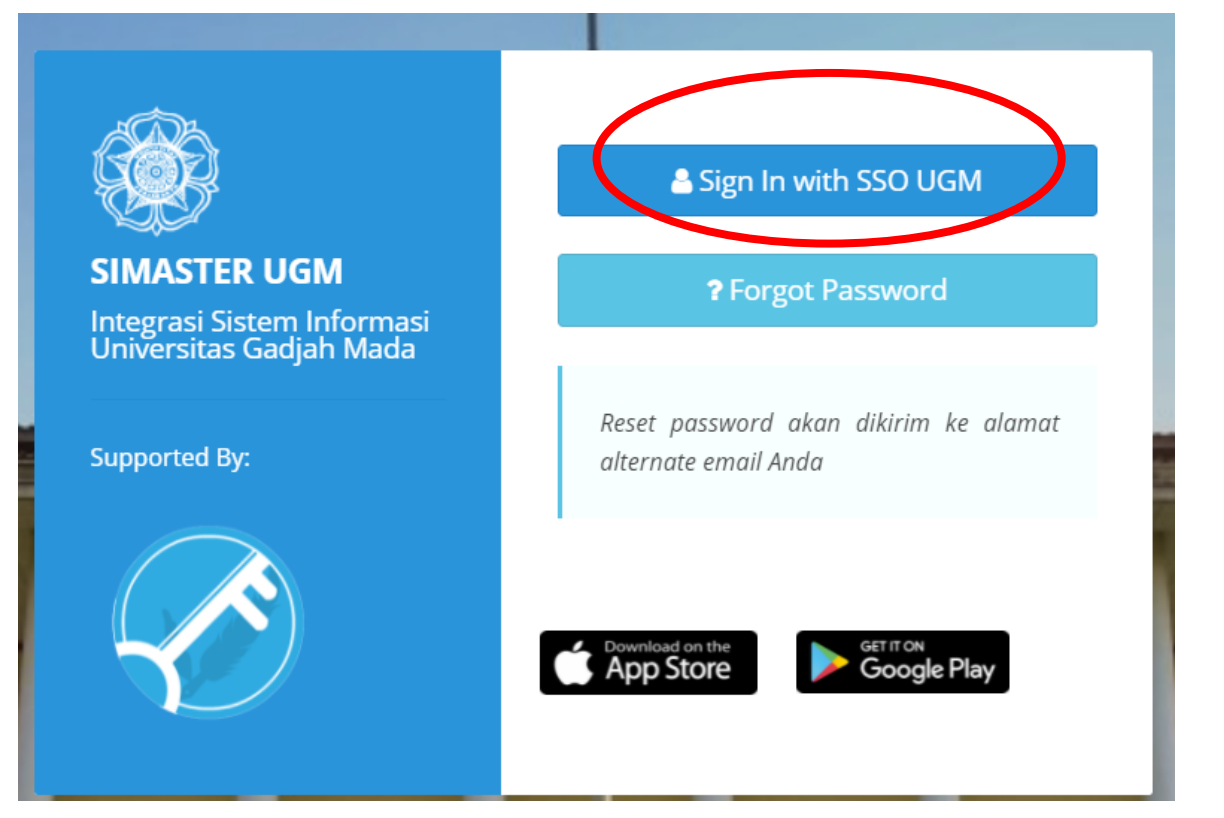

### 2. Pilih "KKN" di menu sebelah kiri dan klik sub menu "DPL"

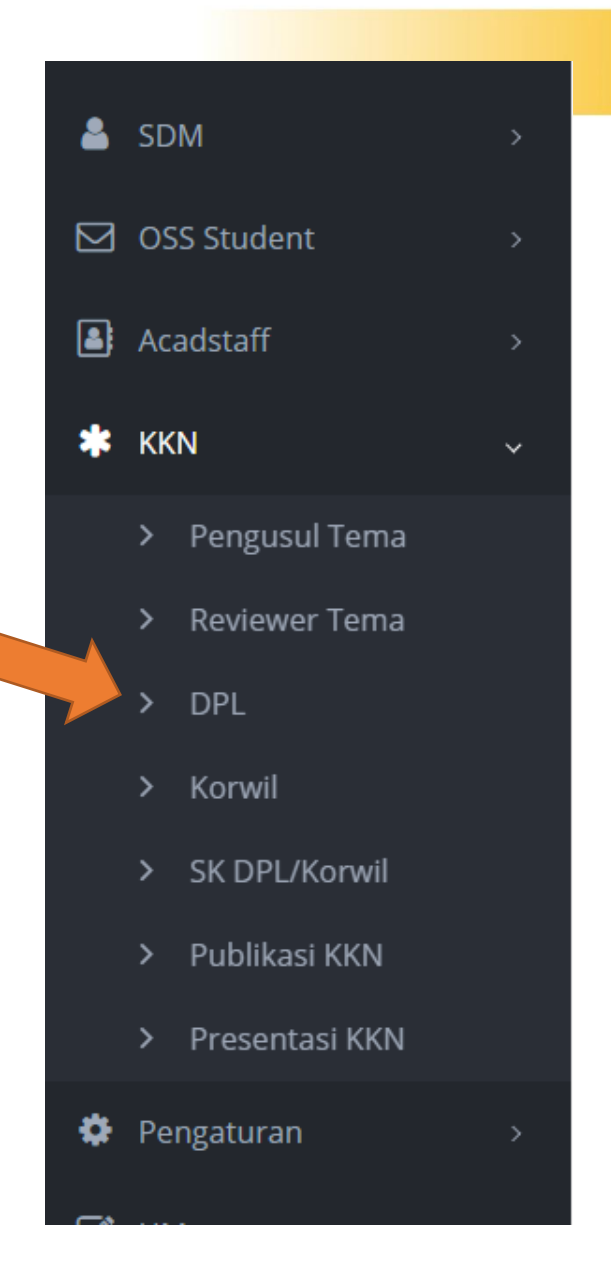

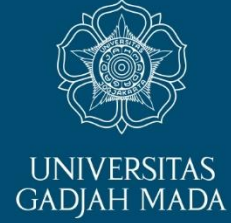

#### LOCALLY ROOTED, GLOBALLY RESPECTED

#### ugm.ac.id

### 3. Pilih Periode KKN-PPM yang sedang diampu

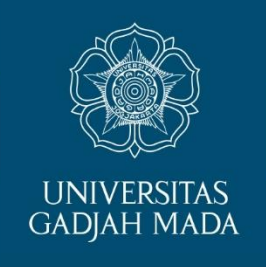

| No | Periode                                | Kode Lokasi | Tema                                                               | Lokasi                                                | Kategori |
|----|----------------------------------------|-------------|--------------------------------------------------------------------|-------------------------------------------------------|----------|
| 1  | Periode 2-2021 (Juni-<br>Agustus) 2021 | 2021-YO132  | Desa Budaya Maritim Terintegrasi Pariwisata di<br>Kalurahan Tileng | Tileng, Girisubo, Kab. Gunung Kidul,<br>DI Yogyakarta | K2       |

### LOCALLY ROOTED, GLOBALLY RESPECTED

### 4. Klik simbol "Daftar Anggota KKN" di kolom aksi

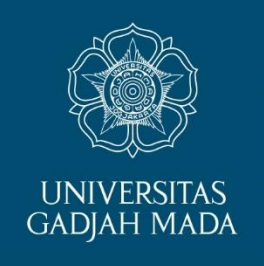

ugm.ac.id

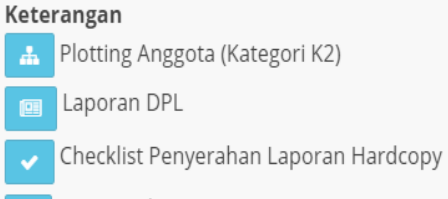

- 👔 Q-Dampak KKN
- 🔢 Daftar anggota KKN
- 💿 Penilaian anggota KKN

| No | Periode                                | Kode Lokasi | Тета                                                               | Lokasi                                                | Kategori | Aksi |
|----|----------------------------------------|-------------|--------------------------------------------------------------------|-------------------------------------------------------|----------|------|
| 1  | Periode 2-2021 (Juni-<br>Agustus) 2021 | 2021-YO132  | Desa Budaya Maritim Terintegrasi Pariwisata di<br>Kalurahan Tileng | Tileng, Girisubo, Kab. Gunung Kidul,<br>DI Yogyakarta | K2       |      |
|    |                                        |             |                                                                    |                                                       |          |      |

#### LOCALLY ROOTED, GLOBALLY RESPECTED

## 5. Klik tombol "Setting Kormanit"

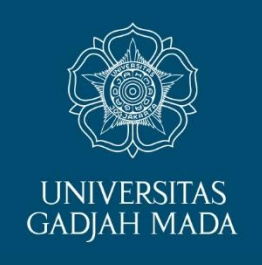

#### > Daftar Mahasiswa Anggota KKn

|               | Daftar Mahasiswa |      |                                                                |                        |                                            |
|---------------|------------------|------|----------------------------------------------------------------|------------------------|--------------------------------------------|
|               | Periode          | :    | Periode 4-2019 (Desember 2019 - Februari 2020) 2019            |                        |                                            |
|               | Kode Lokasi      | :    | 2019-JT249                                                     |                        |                                            |
|               | Kategori         | :    | К2                                                             |                        |                                            |
|               | Lokasi           | :    | -, Giritontro, Kab. Wonogiri, Jawa Tengah                      |                        |                                            |
|               | Tema             | :    | Integrated Farming di Desa Jatirejo dan Tlogoharjo, Giritontro |                        |                                            |
|               | Judul Proposal   | :    |                                                                |                        |                                            |
|               |                  |      |                                                                |                        | Export Verifikasi Anggota Setting Kormanit |
|               | No               |      | NIM/Nama                                                       | Fakultas/Program Studi | Jabatan                                    |
| Locally roote | D, GLOBALLY RES  | SPEC | CTED                                                           |                        | ugm.ac.id                                  |

### 6. Pilih salah satu nama mahasiswa yang akan dijadikan sebagai kormanit

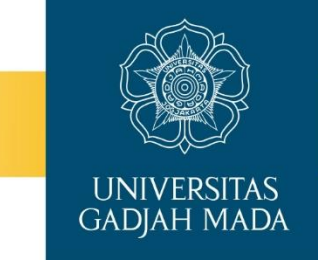

Setting Kormanit

| No | Nama                    | Fakultas            | Program Studi                                                 | NIU    | Set<br>Kormanit |
|----|-------------------------|---------------------|---------------------------------------------------------------|--------|-----------------|
| 1  | ANNISA PUTRI<br>UTAMI   | KEDOKTERAN<br>HEWAN | S1 KEDOKTERAN HEWAN                                           | 430036 | 0               |
| 2  | SUKMA DINI<br>DYNANTI   | FILSAFAT            | S1 FILSAFAT                                                   | 429661 |                 |
| 3  | MUHAMAD TAUFIK<br>RINDO | ILMU BUDAYA         | S1 ARKEOLOGI                                                  | 430880 |                 |
| 4  | DHEAN ADJI W. P         | MIPA                | S1 ILMU KOMPUTER                                              | 429287 |                 |
| 5  | KARTIKA IZZA N          | FILSAFAT            | S1 FILSAFAT                                                   | 423575 |                 |
| 6  | ANANDA YUDHA P          | SEKOLAH VOKASI      | D4 TEKNIK PENGELOLAAN DAN PEMELIHARAAN<br>INFRASTRUKTUR SIPIL | 425625 |                 |
| 7  | NADIA HANDANI           | SEKOLAH VOKASI      | D4 Perbankan                                                  | 460843 |                 |

### LOCALLY ROOTED, GLOBALLY RESPECTED

#### ugm.ac.id

### 7. Klik tombol simpan jika sudah selesai memilih

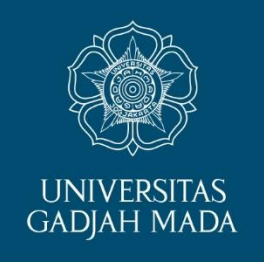

| 24 | AULIA AMANI ZAHRA      | GEOGRAFI    | S1 KARTOGRAFI DAN PENGINDERAAN JAUH | 429703 |  |
|----|------------------------|-------------|-------------------------------------|--------|--|
| 25 | ADRIEL TIO             | TEKNIK      | S1 TEKNIK SIPIL                     | 431335 |  |
| 26 | FILIPUS ANDIKA W       | ILMU BUDAYA | S1 SASTRA JEPANG                    | 424871 |  |
| 27 | MOHAMMAD ALI<br>ISMAIL | TEKNIK      | S1 TEKNIK ELEKTRO                   | 424972 |  |
| 28 | SHABIRA PUTRI M        | GEOGRAFI    | S1 KARTOGRAFI DAN PENGINDERAAN JAUH | 423659 |  |

LOCALLY ROOTED, GLOBALLY RESPECTED

### ugm.ac.id

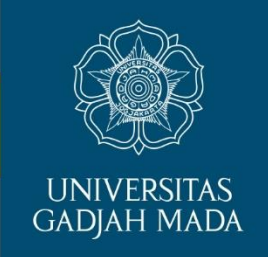

- Terima kasih kepada Bapak/Ibu DPL yang sudah menyelesaikan proses setting kormanit
- Selanjutnya kormanit akan melakukan set kormasit, bendahara, dan daftar unit dalam subunit melalui akun simaster kormanit